# 三代中九卡机安装

三代机安装步骤分两步:

步骤1、先专营点处网络开卡,完成。

步骤2、安装人员上门安装流程。

## 一、专营点处网络开卡

1、先登入网页 <u>http://sms. huhutv. com. cn/psm/csr/</u> ,输入"用户名、密码", 点数据库" baseline" 后登陆 。

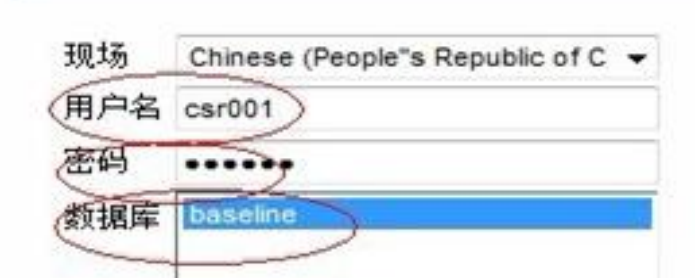

2、点击"操作员界面"进入系统。

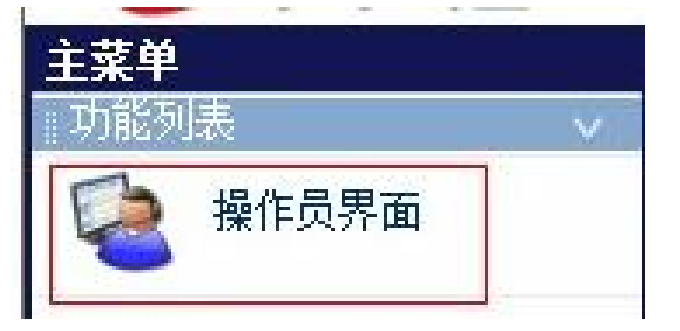

3、对于第一次登陆系统的工号,需要进行激活操作。点击 "搜索",在搜索结果中点击 "测试" 用户前的 ">>",回到首页面。

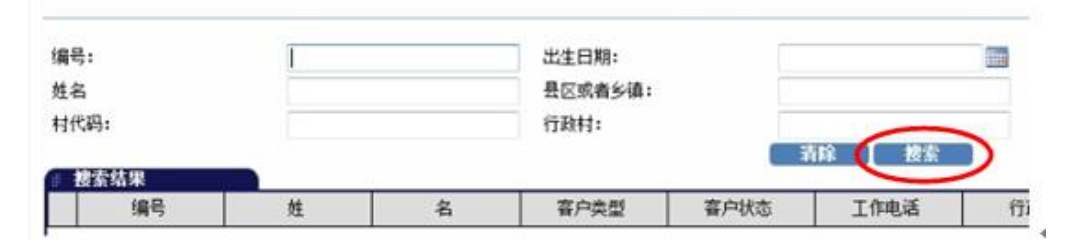

|    | 编号     | 姓 | 名            | 客户类型    | 客户状态    | 工作电话 |     |
|----|--------|---|--------------|---------|---------|------|-----|
| 30 | 248835 |   | awaw         | 户户通客户   |         |      | 向明订 |
| >> | 248942 |   | 湖南省有线电视      | 户户通客户   |         |      | 泉口村 |
| >> | 250051 |   | 龚伟           | 户户通客户   | 基站匹配。   |      | 段庄村 |
| 1  | 248915 |   | 橫1           | 户户通客户   |         | 1    | 西栅: |
| -  | 250042 |   | 藏小伟          | 户户通客户   |         |      | 西胡日 |
| >> | 309925 |   | 现值式          | 户户通客户   |         |      | 李许林 |
| -  |        |   | المد معد الم | 1220002 | عديد مر | 1    | 1+  |

4、点击"新增客户"进入新增客户页面。

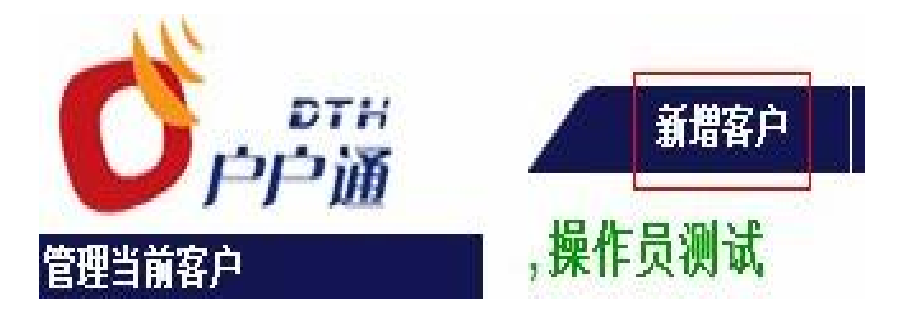

5、点击"搜索"。

| 国家:     | 中国           | •        | 行政村:  |  |
|---------|--------------|----------|-------|--|
| 村代码:    |              |          | 县:    |  |
| 省 /自治区: | (none)       | -        | 乡镇:   |  |
| 住宅编号:   | Numeric Alph | anumeric | 详细地址: |  |
| 备注:     |              |          |       |  |

清除 捜索

## 6、点击"箭头"选择村代码。

|   | >> | Q | 340124001002 | 花园村 | 安徽 |
|---|----|---|--------------|-----|----|
| ( | >> | 9 | 340124001003 | 蒋岭村 | 安徽 |
|   | >> | 9 | 340124001004 | 夹板村 | 安徽 |

## 7、输入客户姓名、手机、身份证。

| 行政村:                                  | 蟹形村              | Numeric                                                                                                    | Alphanumeric     |   |
|---------------------------------------|------------------|----------------------------------------------------------------------------------------------------|------------------|---|
| 乡镇 /县 /村代码:                           | 砖桥乡              | 庐江县                                                                                                    | 340124001001     |   |
| 家庭电话:                                 |                  | 手机:                                                                                                    |                  |   |
| 电子邮件:                                 |                  | 所在省份:                                                                                                    | 安徽               | - |
|                                       |                  |                                                                                                    |                  |   |
| 个人信息:                                 |                  |                                                                                                    |                  |   |
| <b>卜人信息:</b><br>客户级别:                 | * 普通客户           | ▼ 首选联系方式:                                                                                                    | (none)           |   |
| <b>卜人信息:</b><br>客户级别:<br>类型:          | * 普通客户<br>* 普通客户 | ・     首选联系方式:       ・     客户群:                                                                                                    | (none)<br>(none) | • |
| <b>个人信息:</b><br>客户级别:<br>类型:<br>出生日期: | * 普通客户<br>* 普通客户 | <ul> <li>首选联系方式:</li> <li></li> <li></li></ul> | (none)<br>(none) | • |

# 8、选择两个节目包、机顶盒, 点绿色箭头。

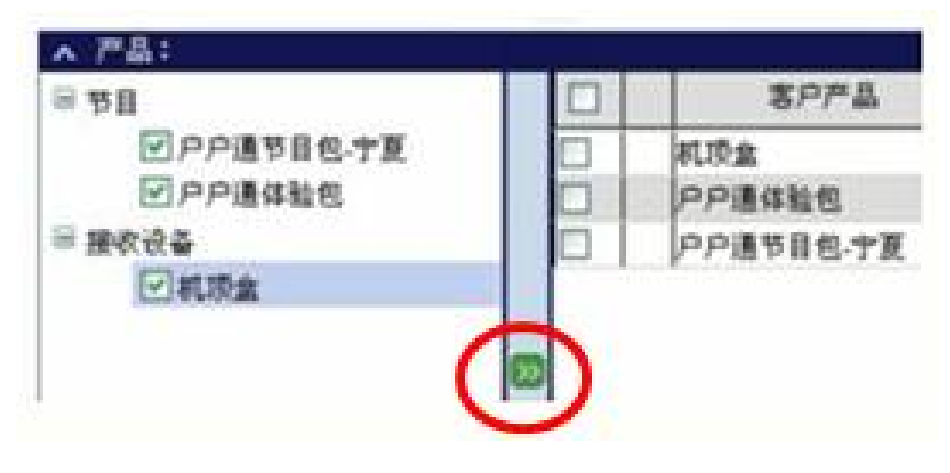

9、点中设备已交付、不需要发货单、不需要工单,点击下一步。

| ☑ 不需要: | <u> (</u> ) () () () () () () () () () () () () () |   |   |
|--------|----------------------------------------------------|---|---|
| ☑ 不需要: | T#                                                 |   |   |
| 理由:    |                                                    |   |   |
| 新合同    |                                                    |   | - |
| 1.000  |                                                    | 1 |   |

10、输入智能卡号、机顶盒类型、机顶盒序列号、机顶盒加密序列号,点击"确定"。

| <u>4</u> 4  |     | 厚列号                                | _   | 有效地址号          | 接收器         | 扁弓  |
|-------------|-----|------------------------------------|-----|----------------|-------------|-----|
| 5781-机质盒-图8 | CF. |                                    |     |                |             |     |
| NCS智能手      |     | 000311985740                       | -   |                |             |     |
| 最佳:         |     | Press of the local division of the | -   |                |             |     |
|             |     | 智能卡号                               |     |                |             | -   |
| 00000       |     |                                    |     |                |             |     |
| BEX.PR:     |     | In against                         | 121 | in Noteman II. | 204220044   | 21  |
| SUNTES.     |     | 155-06091985                       |     | 机化量加工作为与       | · 231230011 | 14  |
| 机顶盒序列号:     |     | 34123529123001123                  |     | 安装人员电话         | 010-852764  | 160 |
| 100003210   |     | 2011.11.30                         |     |                |             |     |

11、用户信息页打开,用户状态为"等待安装"。

| 客户详细信。                           | <u>ا</u>                      |                                     |                                      |
|----------------------------------|-------------------------------|-------------------------------------|--------------------------------------|
| 客户类型:<br>客户状态:<br>所在省份:<br>服务区域: | 户户通客户<br>等待安装<br>宁夏<br>吴忠市利通区 | <u>账户余额</u><br>尚未到期<br>当期应付<br>逾期未付 | 0.00 元<br>0.00 元<br>0.00 元<br>0.00 元 |
| _                                |                               |                                     | 编档                                   |

二、安装人员上门安装流程

必须到报装地址所在乡镇激活智能卡:首先把天线调好方向对准卫星、把机器里的 GPRS 天线装到机器后面。

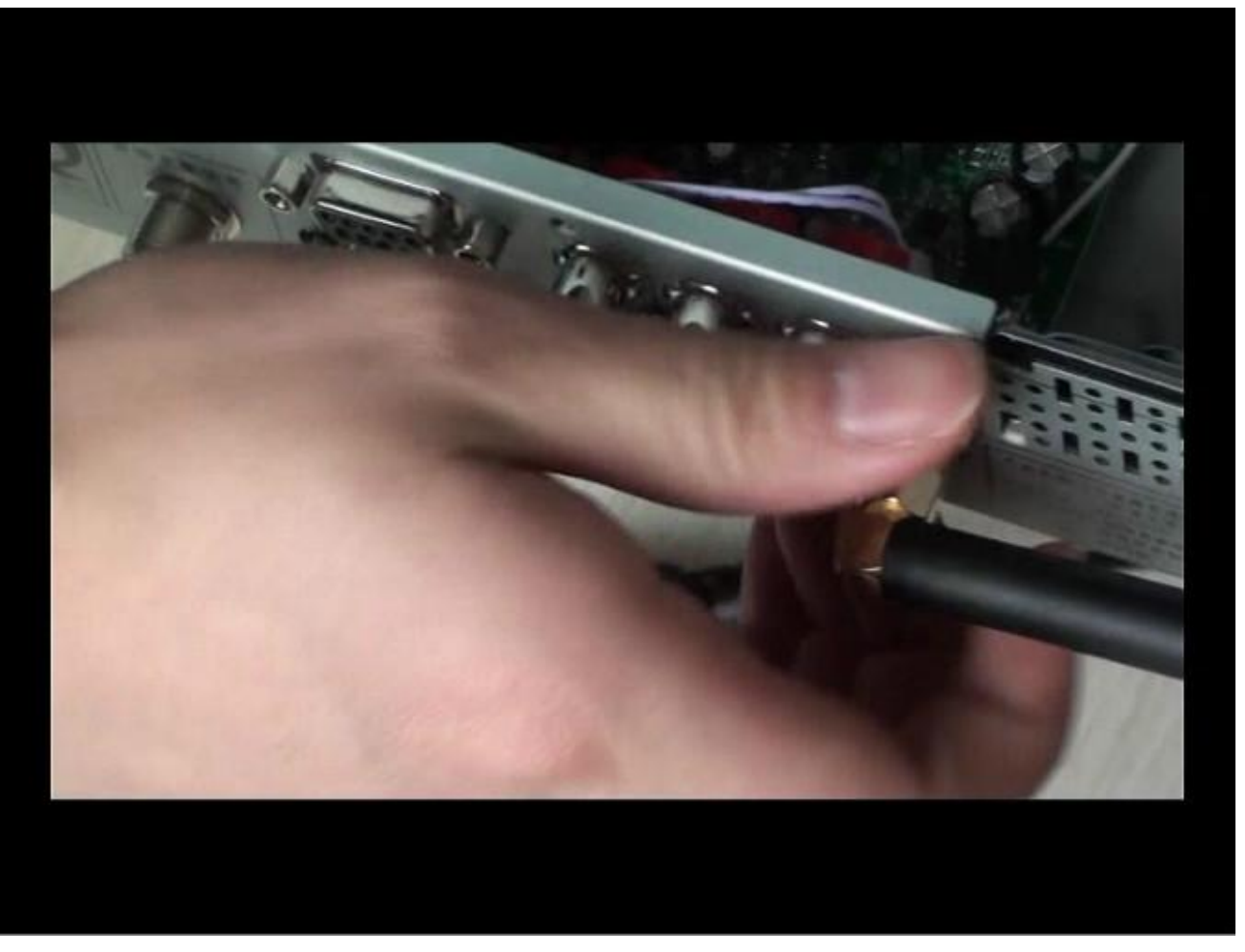

在不通电的状态下把手机卡(必须是移动并且已经开通 GPRS 功能)装到机器里面的卡槽里

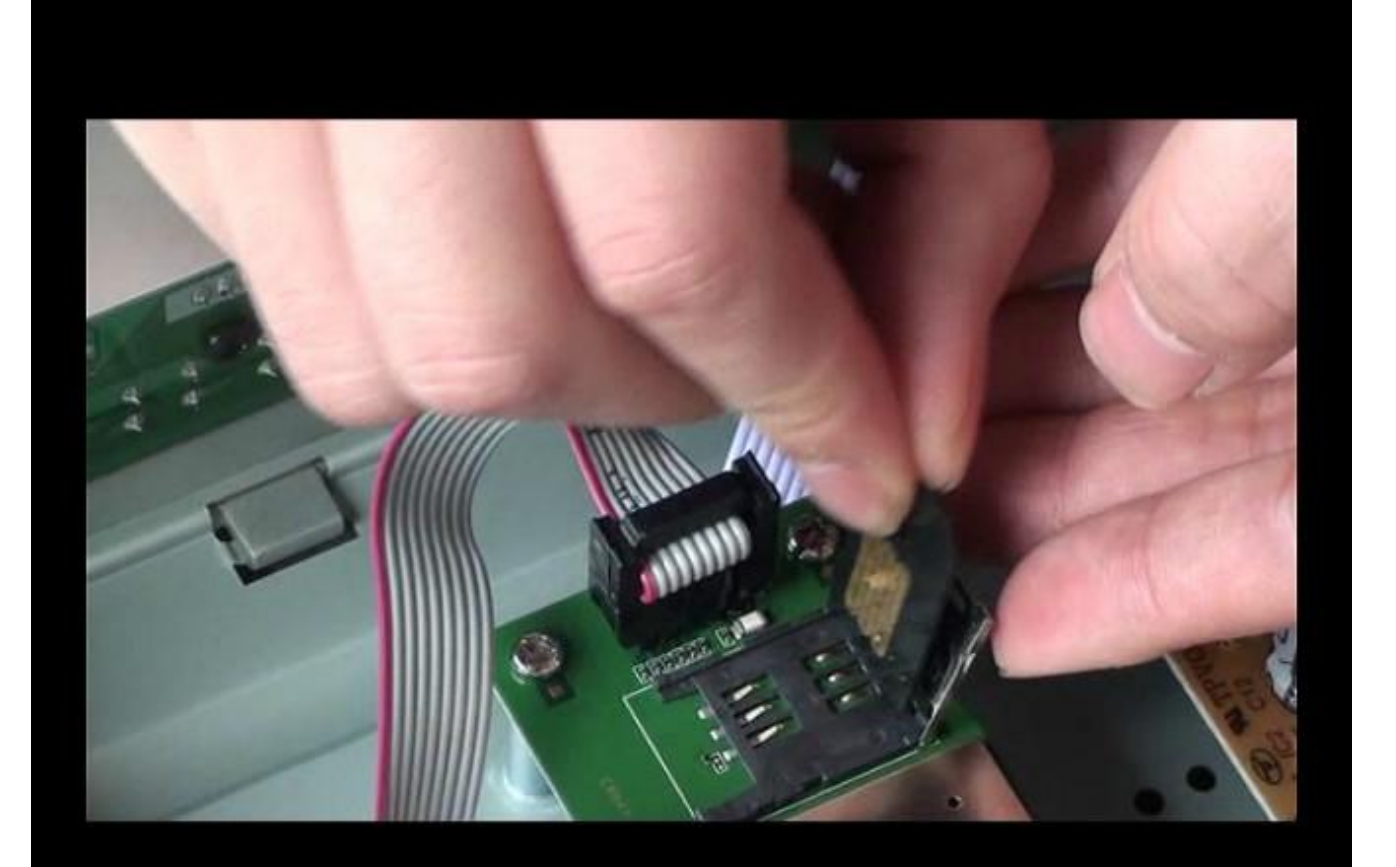

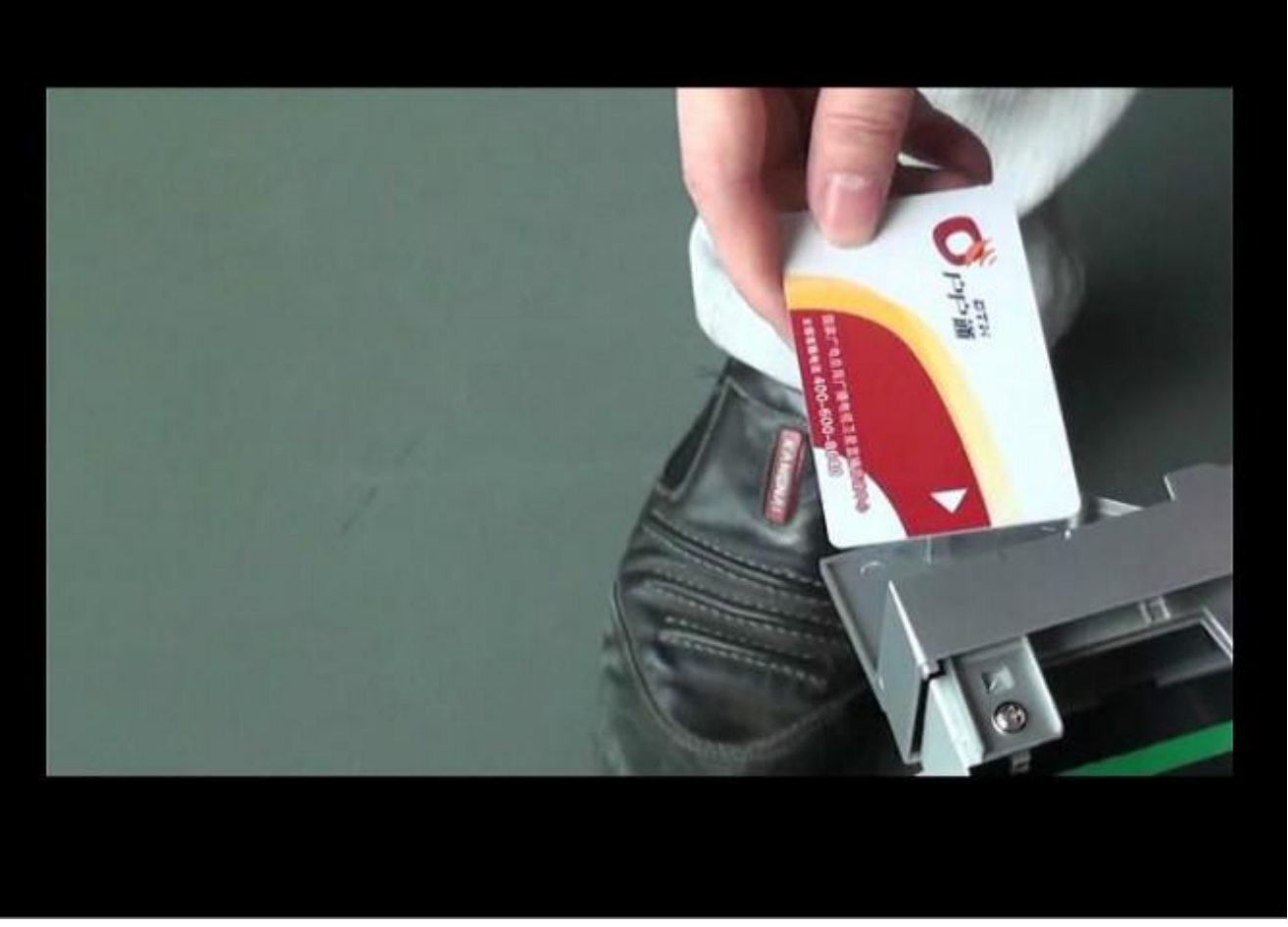

AV 线和天线也连接好

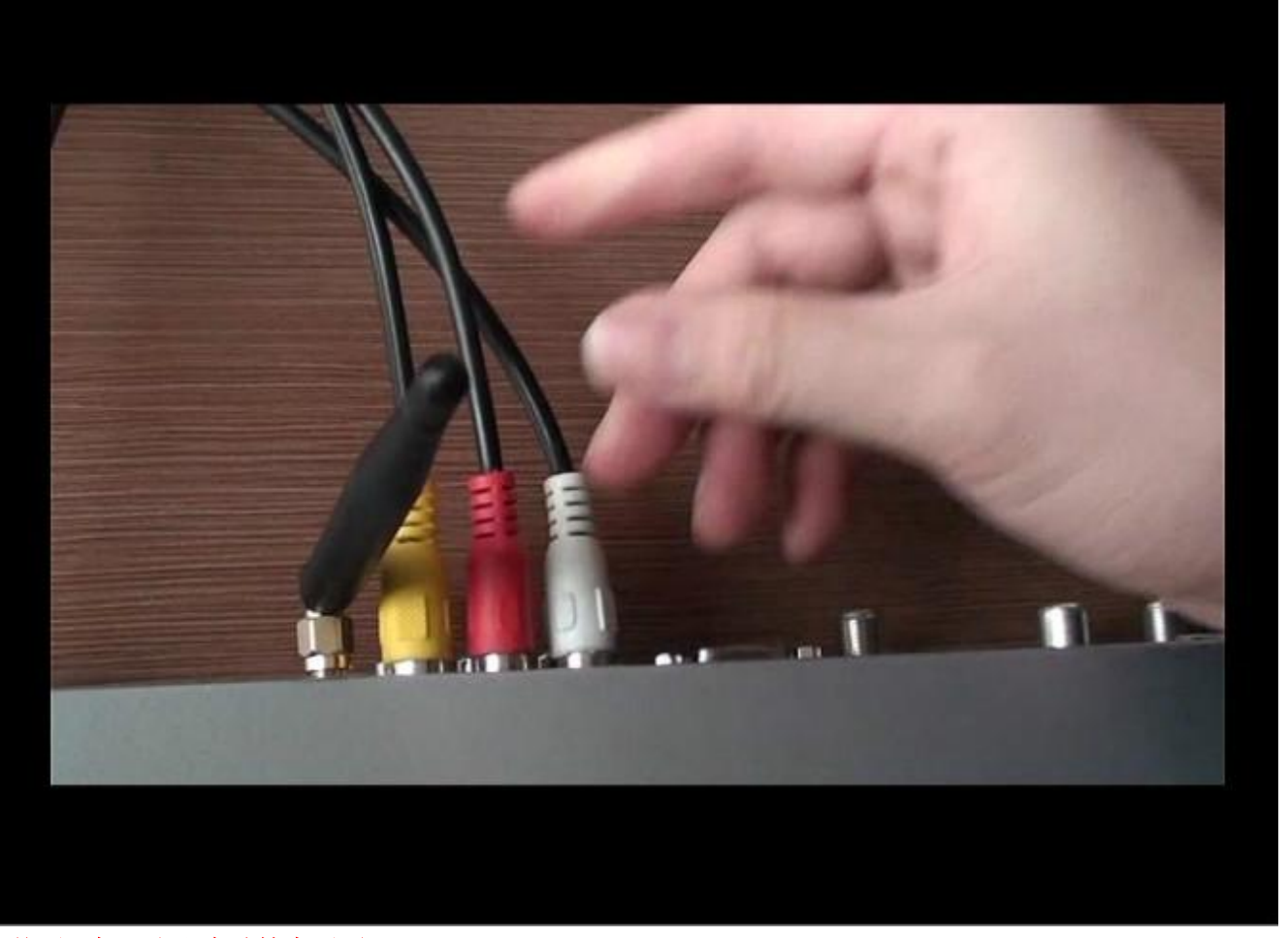

然后开机,出现自动搜索画面

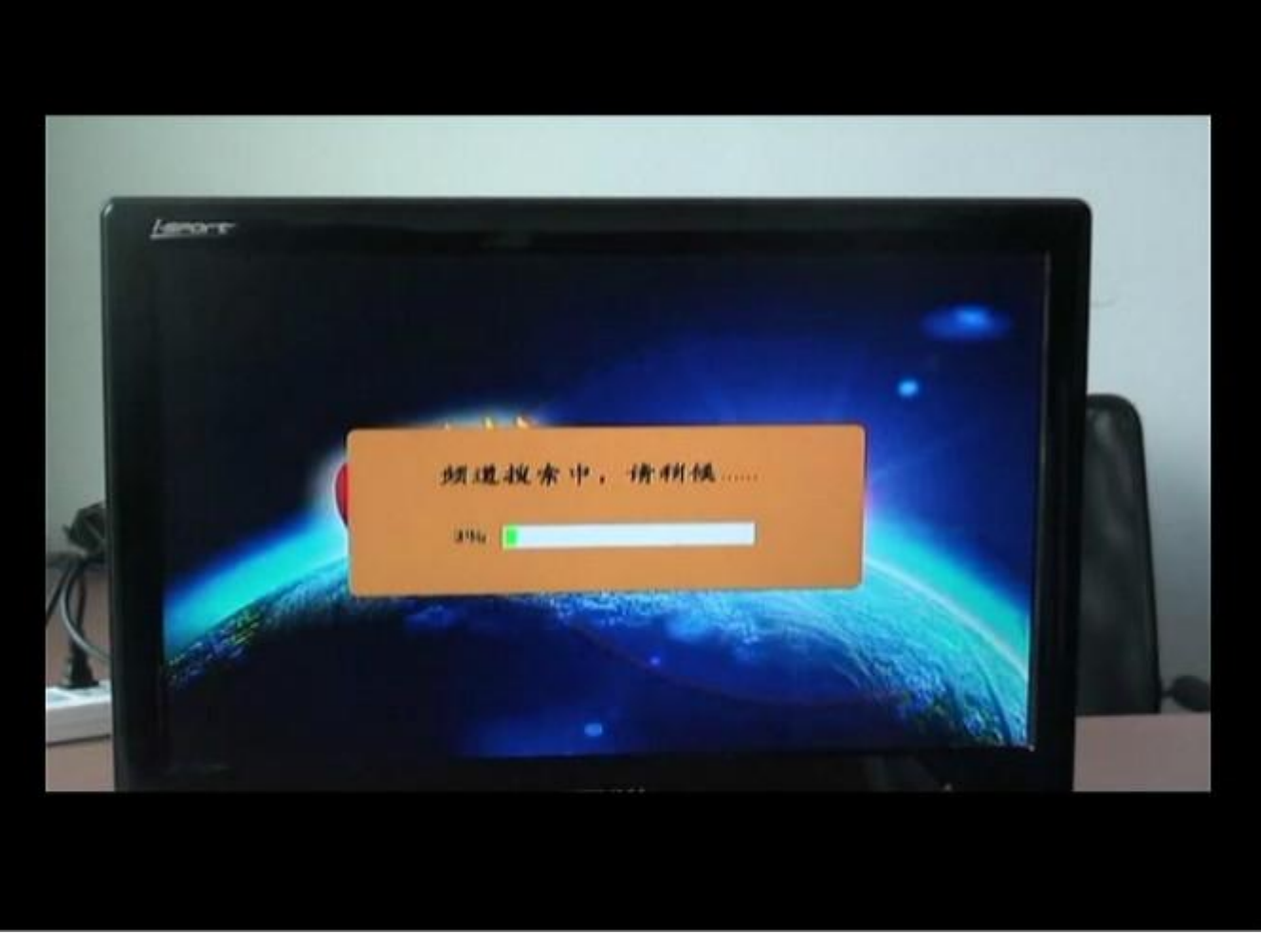

**搜到节目,但是不出影像** 

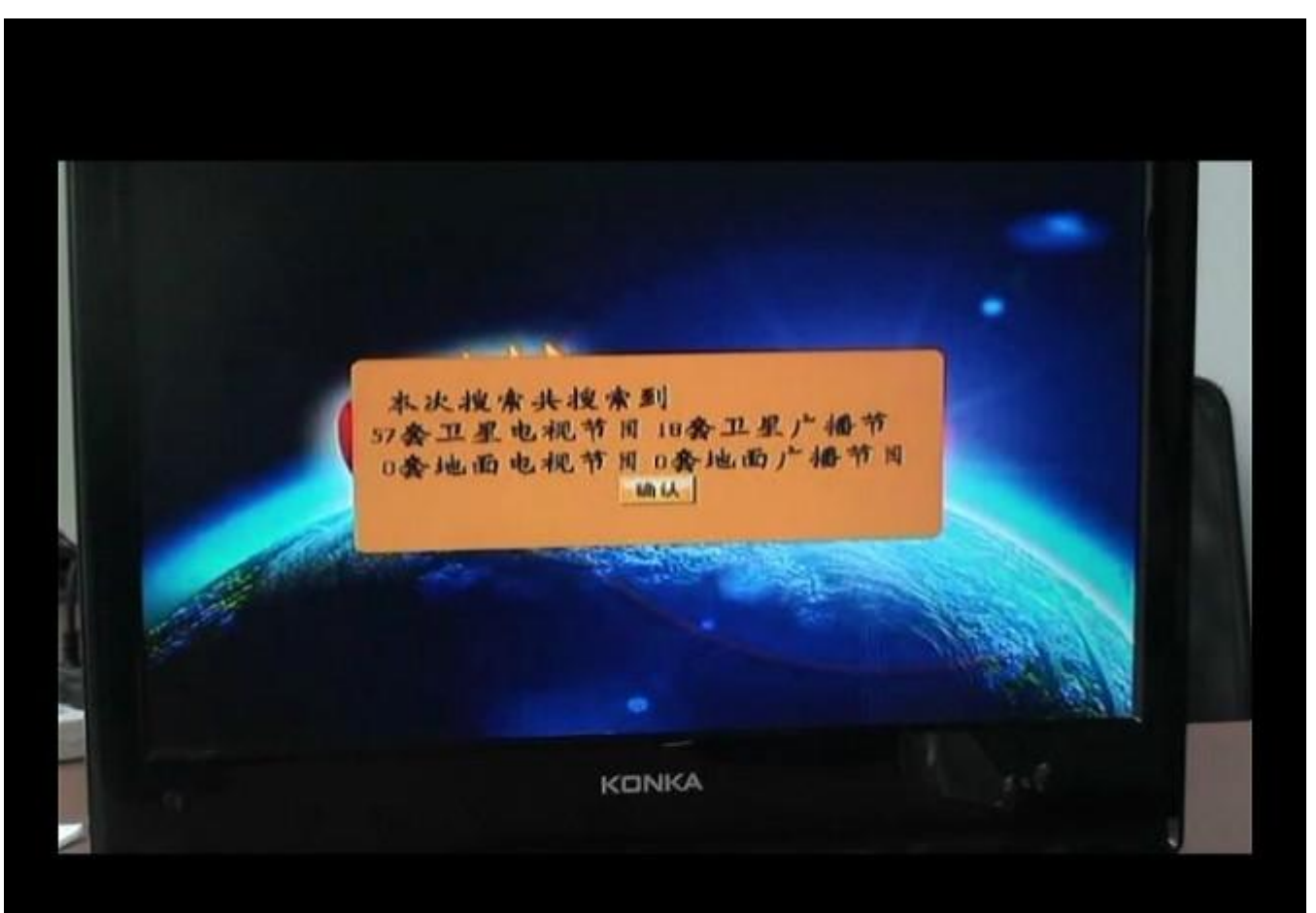

在出现下面的对话框,不用管它、等待。

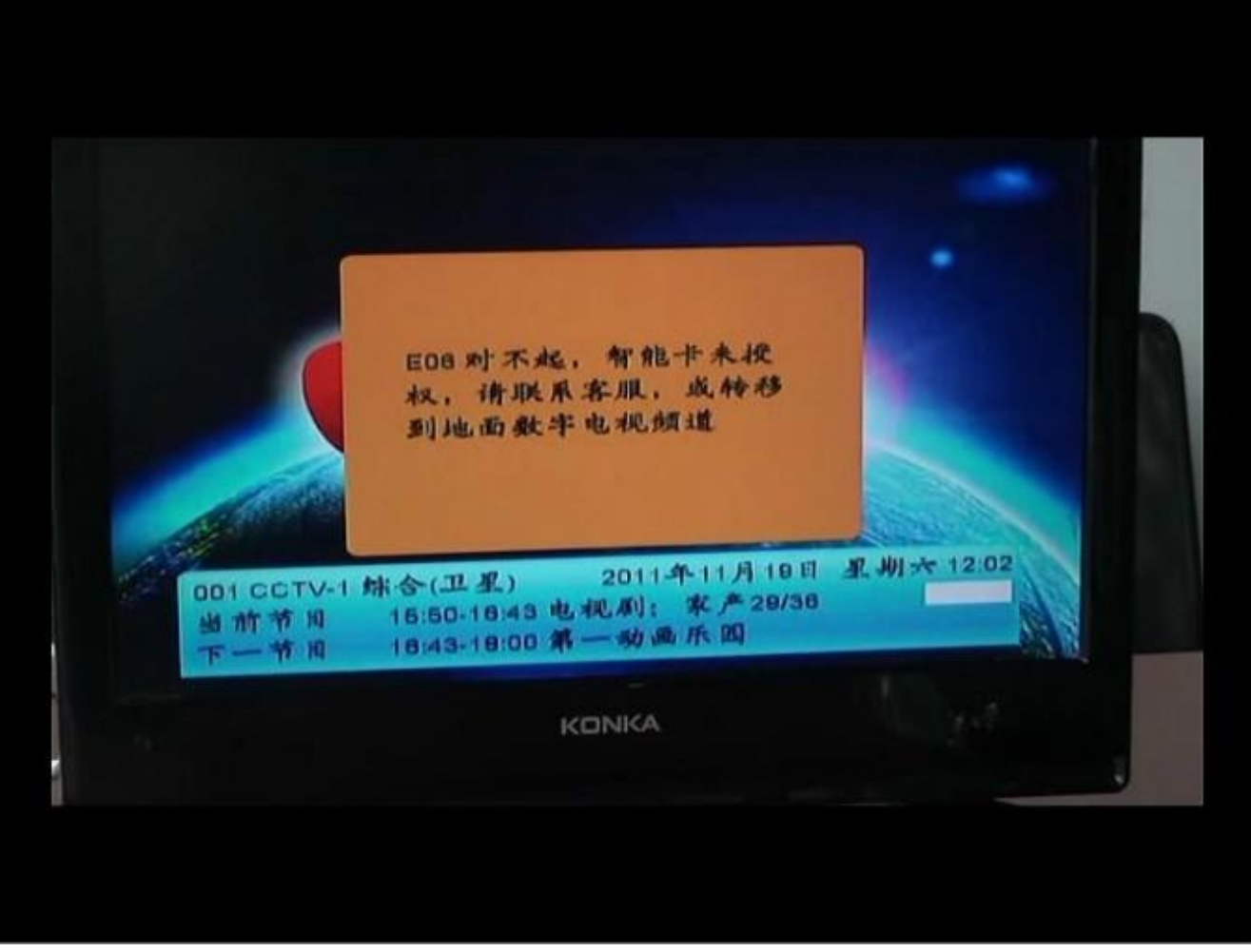

待一会出现基站信息,按红键存储。

|      | -H- 14 | W IX -H- KU | 1. 13. 11. 31 - 91- | (馬)窟 |  |
|------|--------|-------------|---------------------|------|--|
|      |        | e3d0        | 6208                | 68 % |  |
| 0    | 2      | e3d0        | 82cb                | 68 % |  |
| 0    | 3      | e3d0        | 7924                | 87 % |  |
| 0    | 14     | e3d0        | 79e3                | 67 % |  |
| 0    | 15     | e3d0        | 7925                | 68 % |  |
| 被    | ede 🧿  | 重新披         | * •                 | 存储确认 |  |
| 37 L |        |             |                     | 10   |  |

#### 接着按菜单键到系统设置再按确认键(OK键)

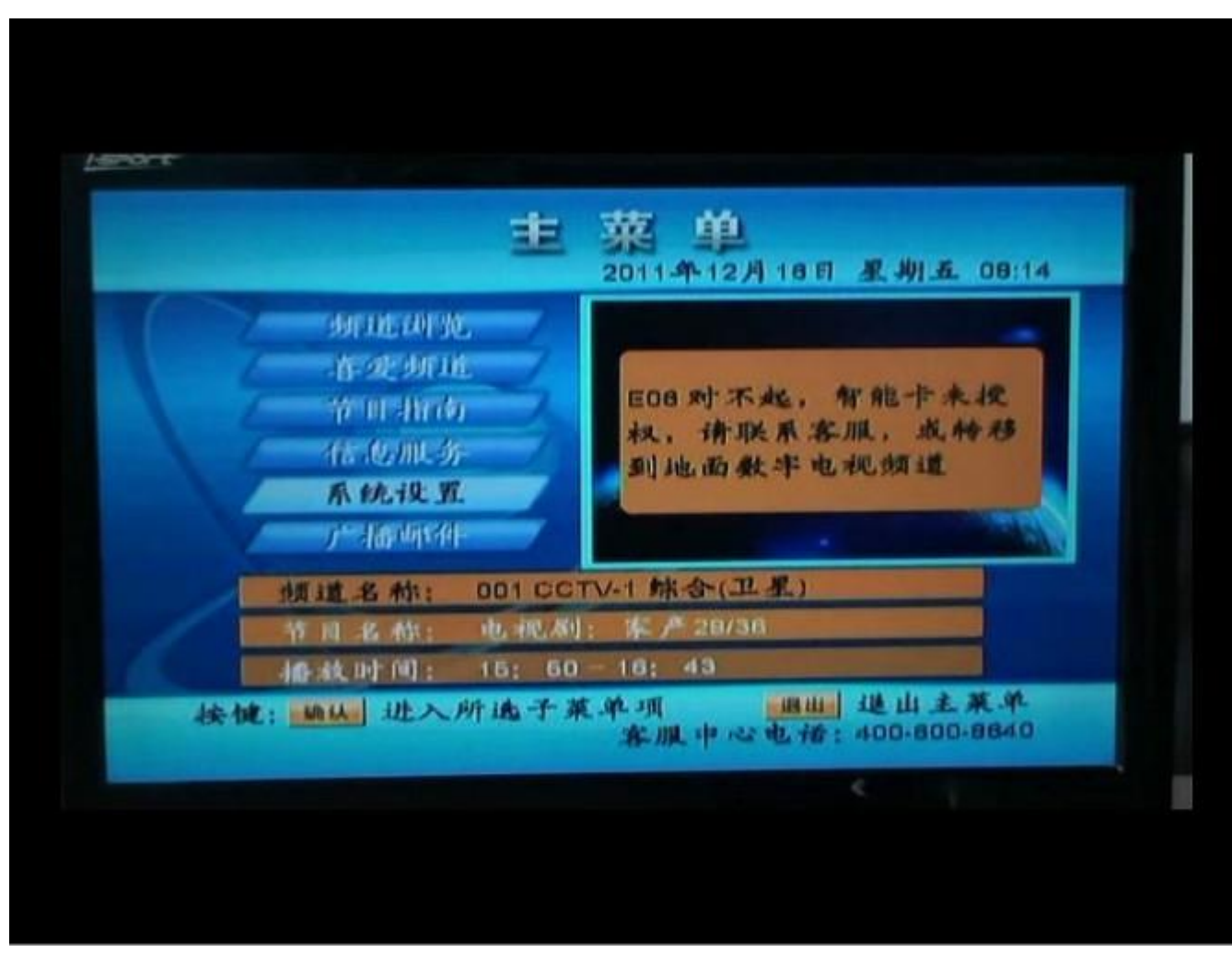

#### 出现密码提示框输入9999 密码后确认

|        | 主 菜 剪                | 2月18日 北川五 08:14  |
|--------|----------------------|------------------|
| an ne  | 601 <u>10.</u>       |                  |
|        | 系統设置需要輸入線<br>清輸入4位密码 | P.码, 成种移<br>: 频道 |
| 步页北道   | Min 6A               |                  |
| 节月 名 4 | 1: 电视剧: 家产28/        | 36               |

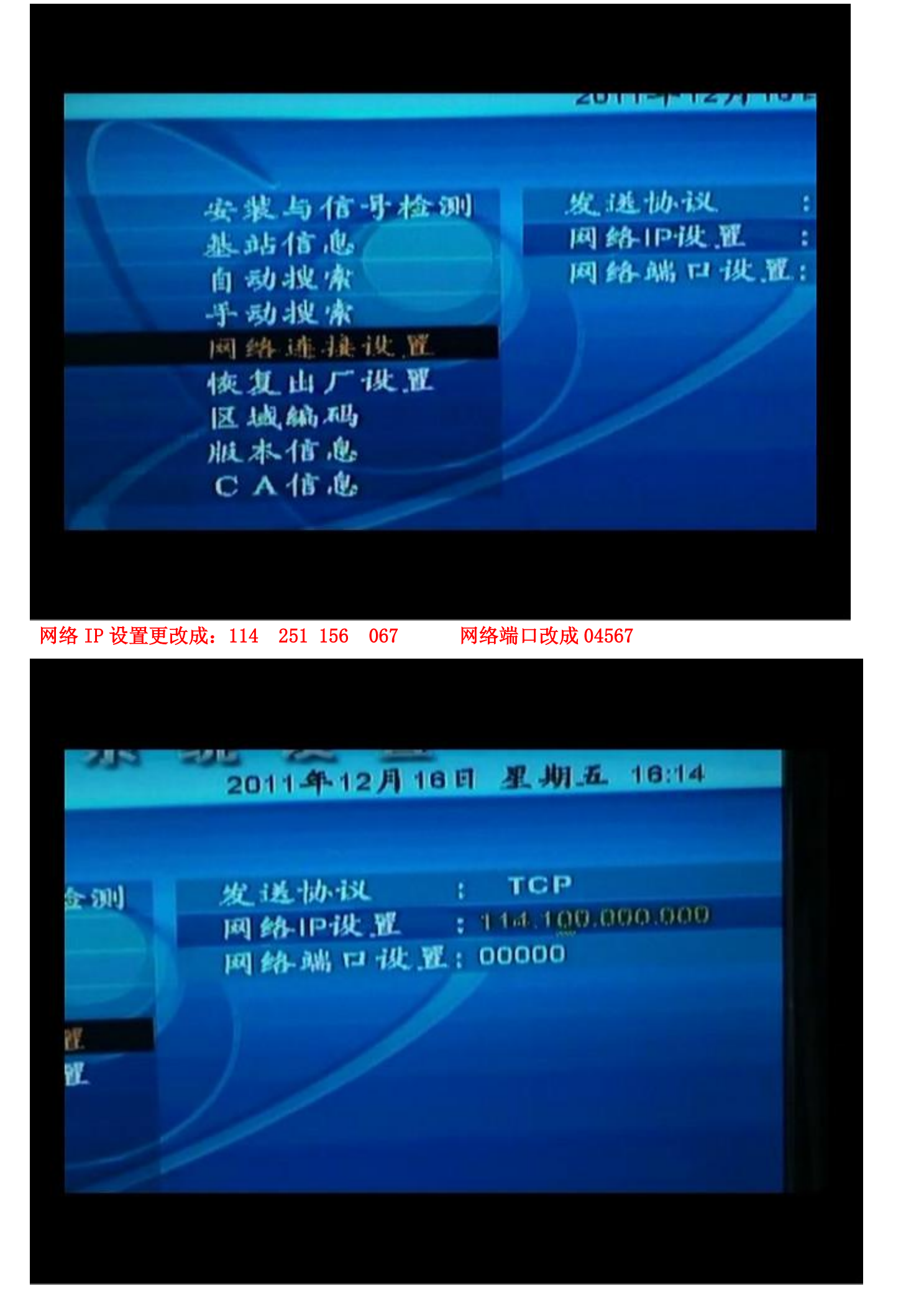

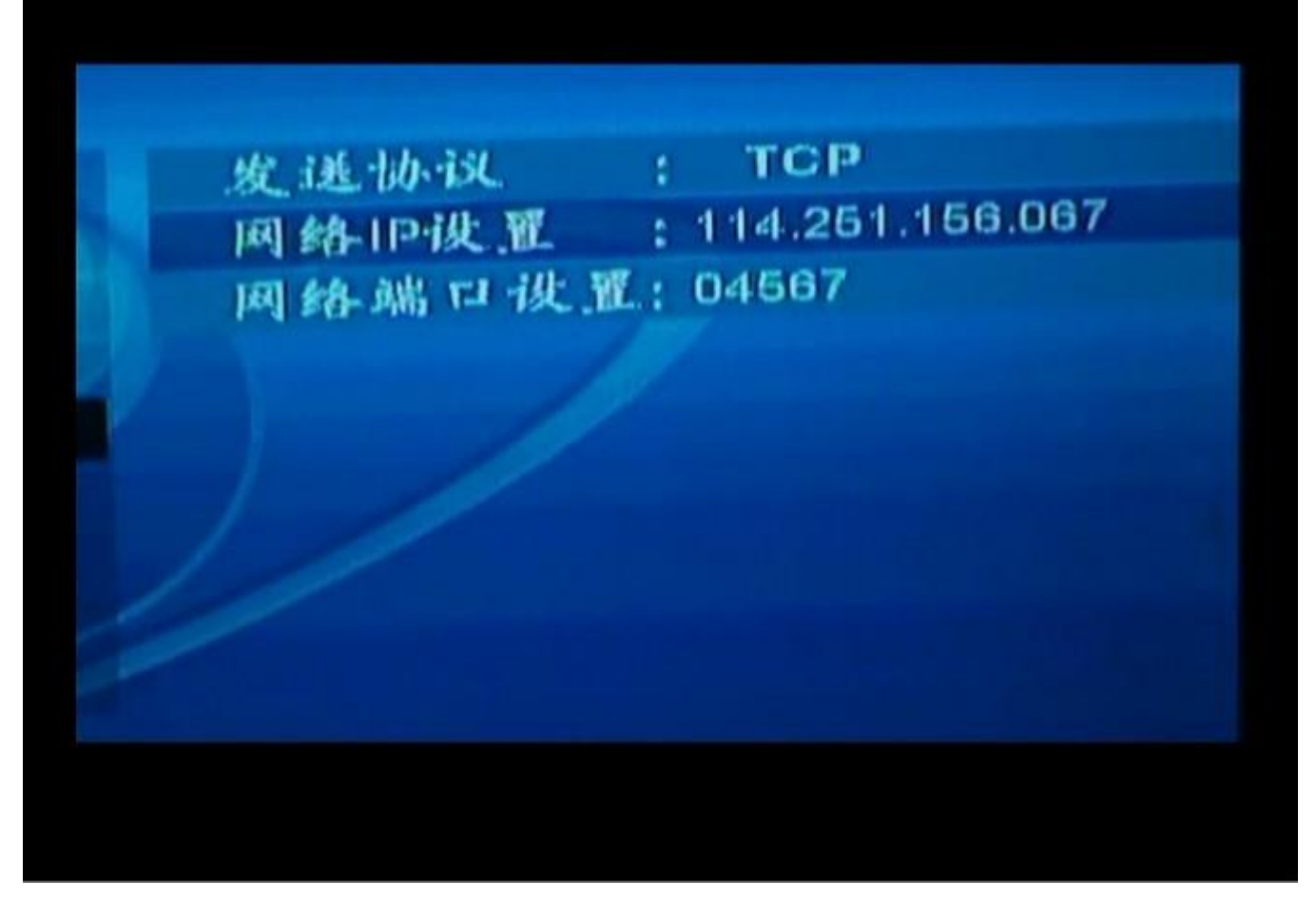

改好后按确认键,接着退出菜单

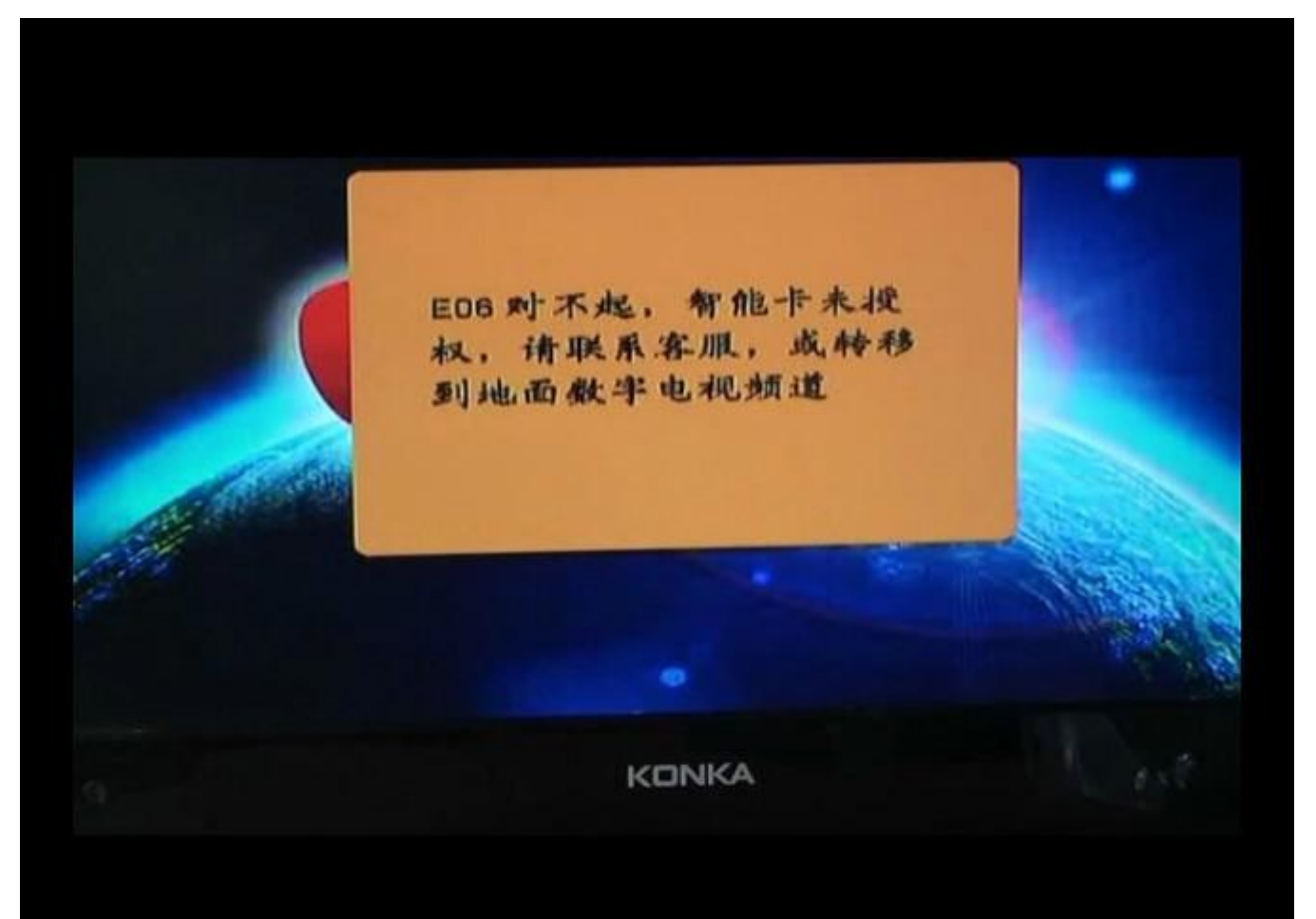

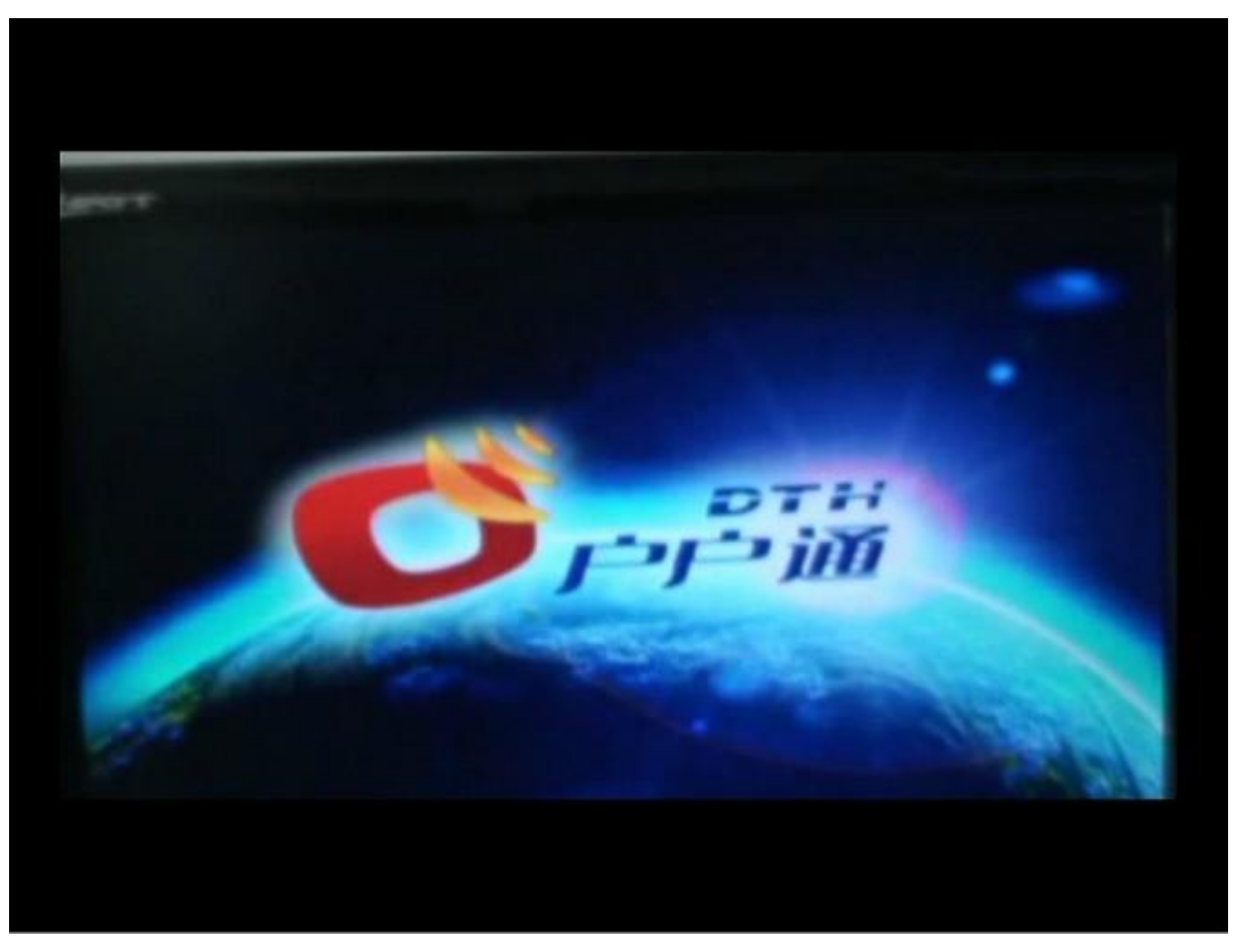

出现下面的画面,不用动、等待

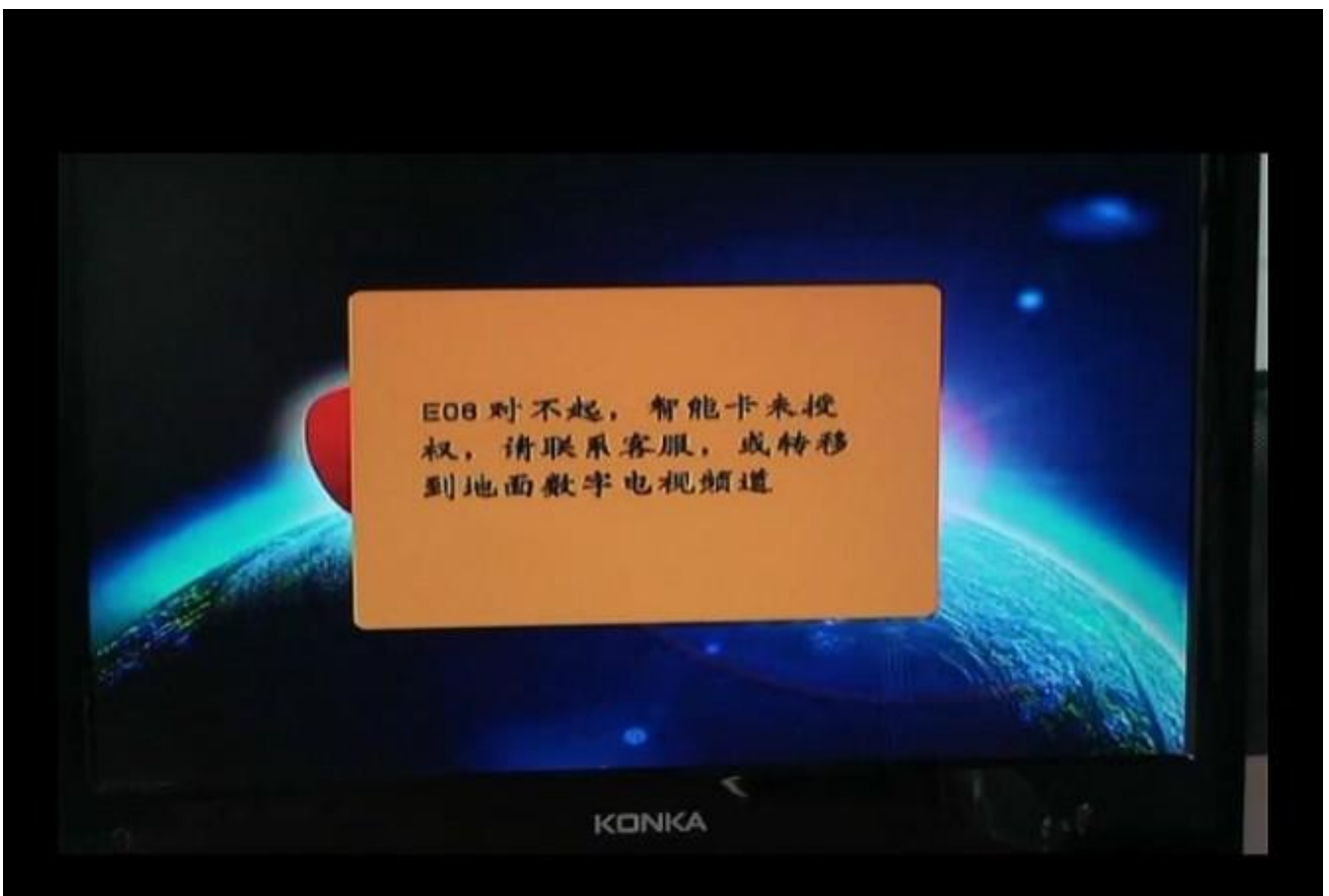

接着出现基站信息还是按红键存储

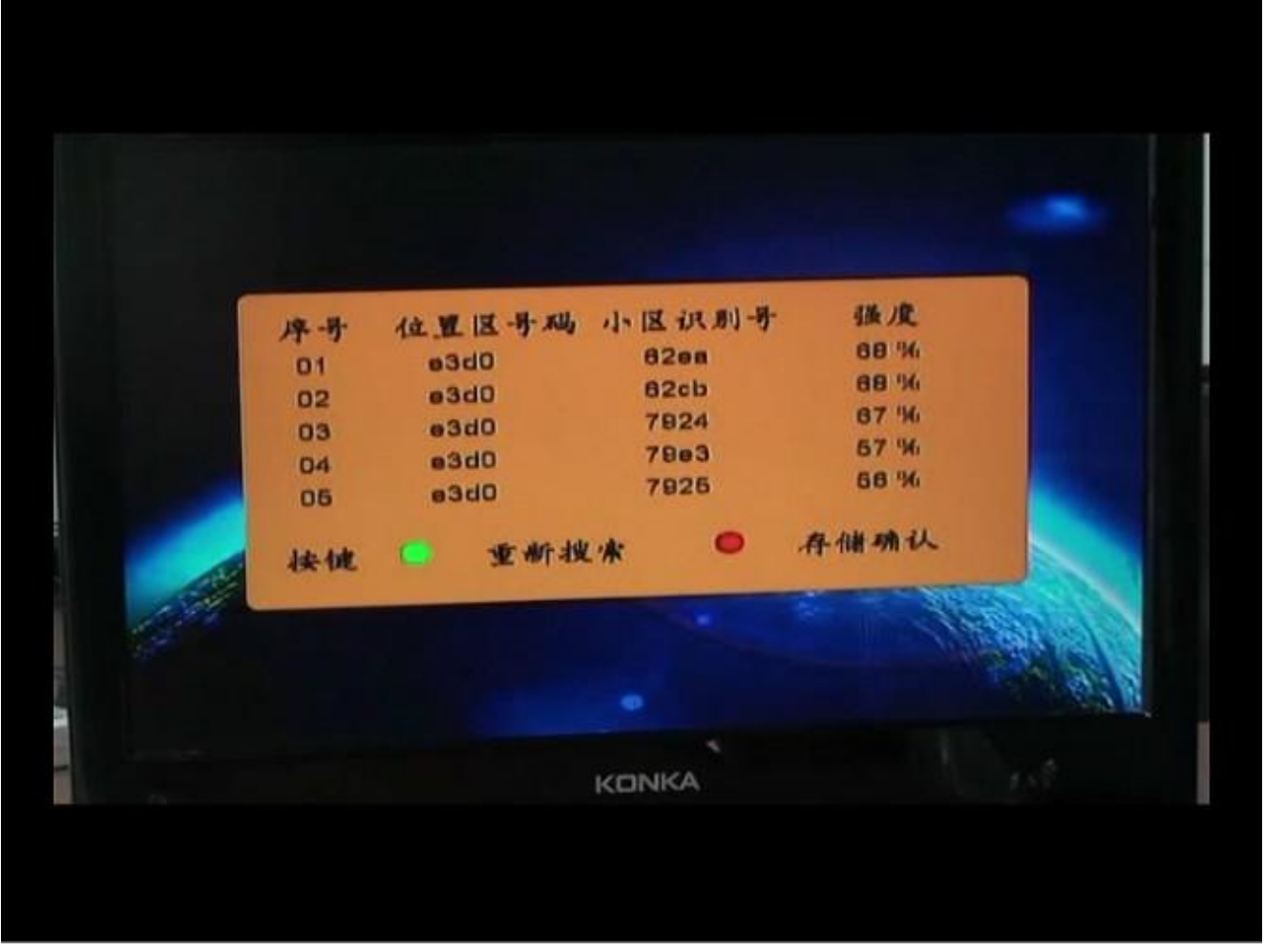

等一会会出现下面的画面,然后按确认键

| 智能卡米开卡,是否安装,选[确认]进行安装,选[<br>返回]播放免费节目 |                |
|---------------------------------------|----------------|
| MARK US (M)                           |                |
|                                       | all the second |
| KONKA                                 |                |

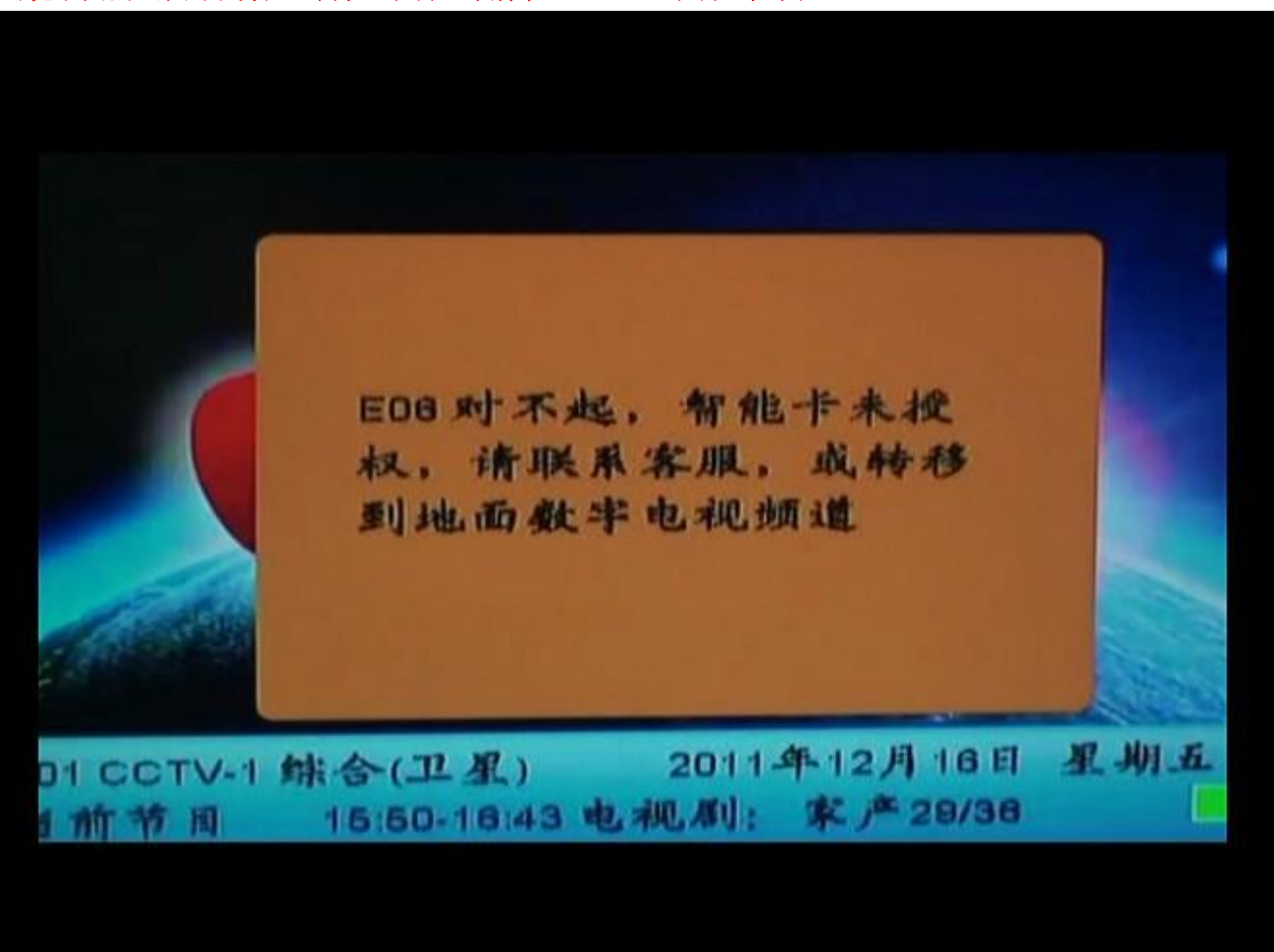

出现发送成功画面,不用动

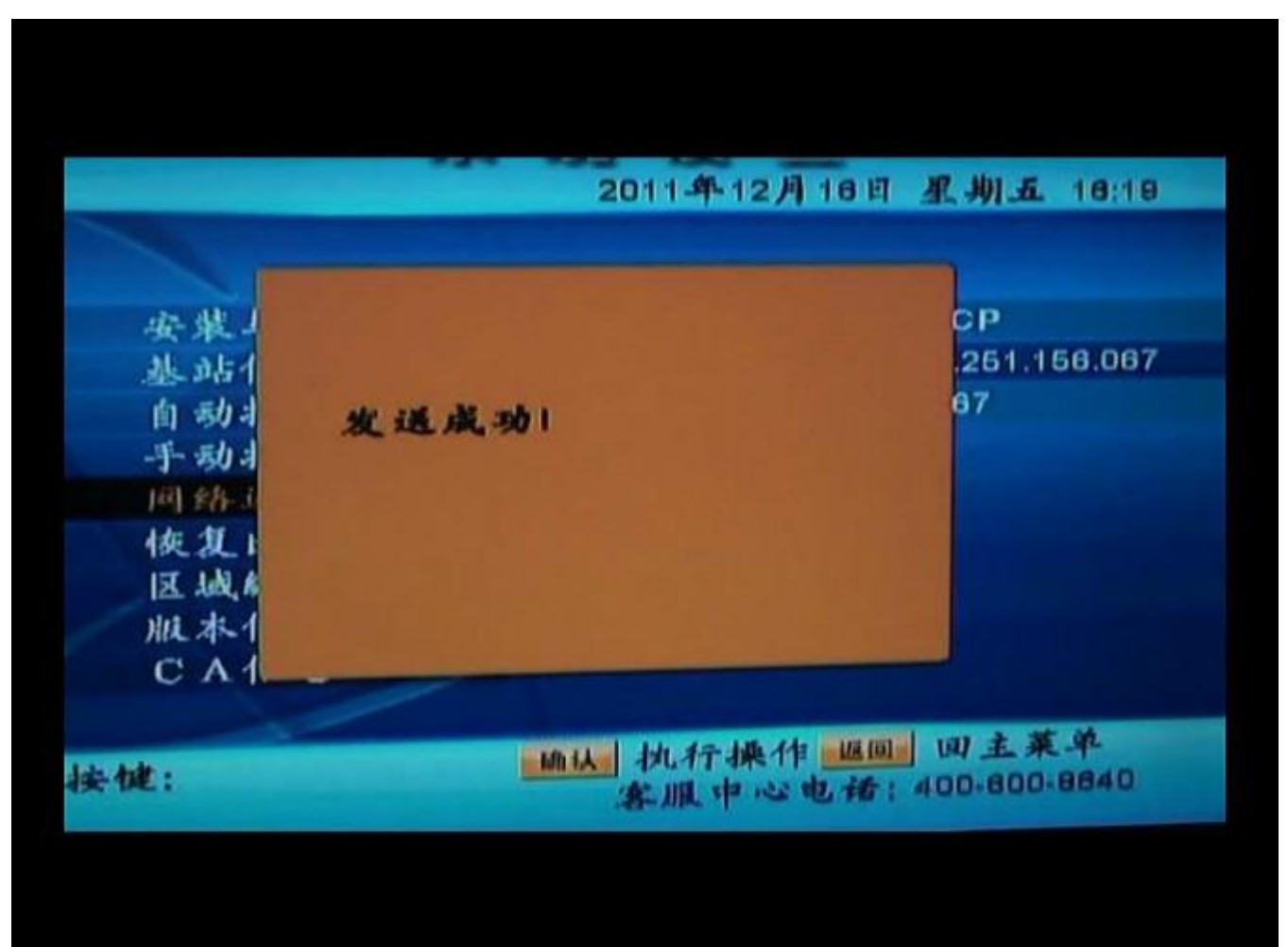

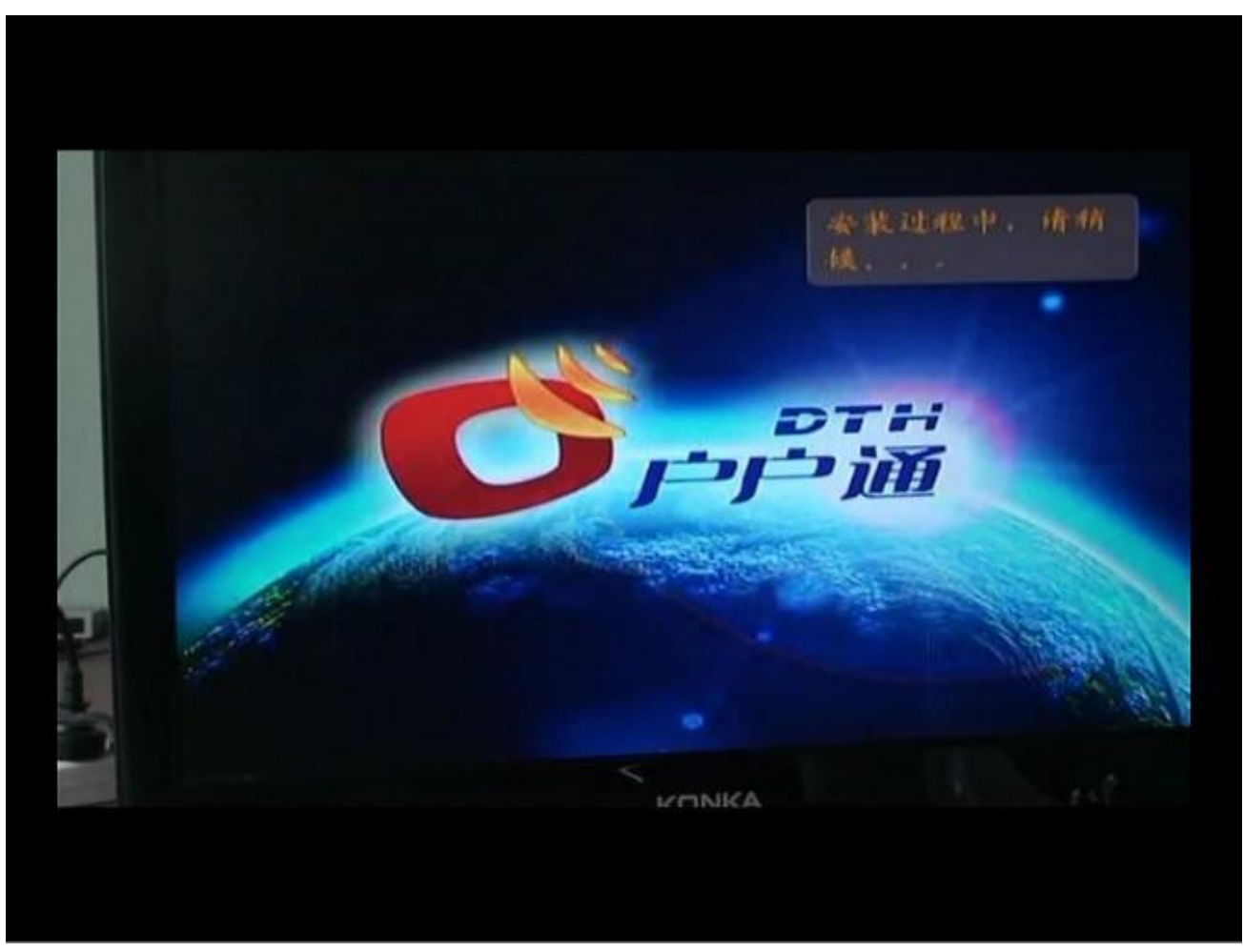

出现画面,不用管它等待

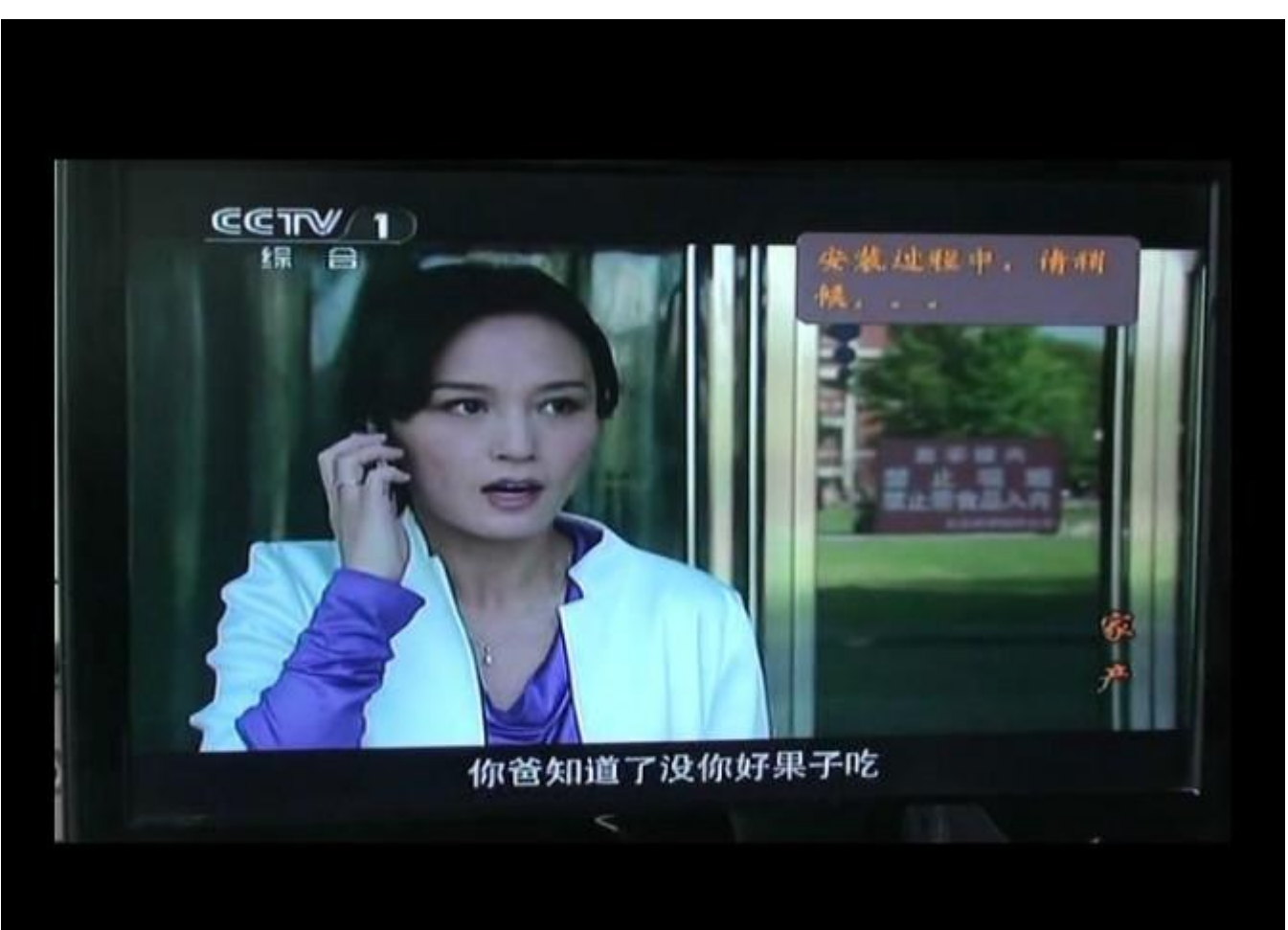

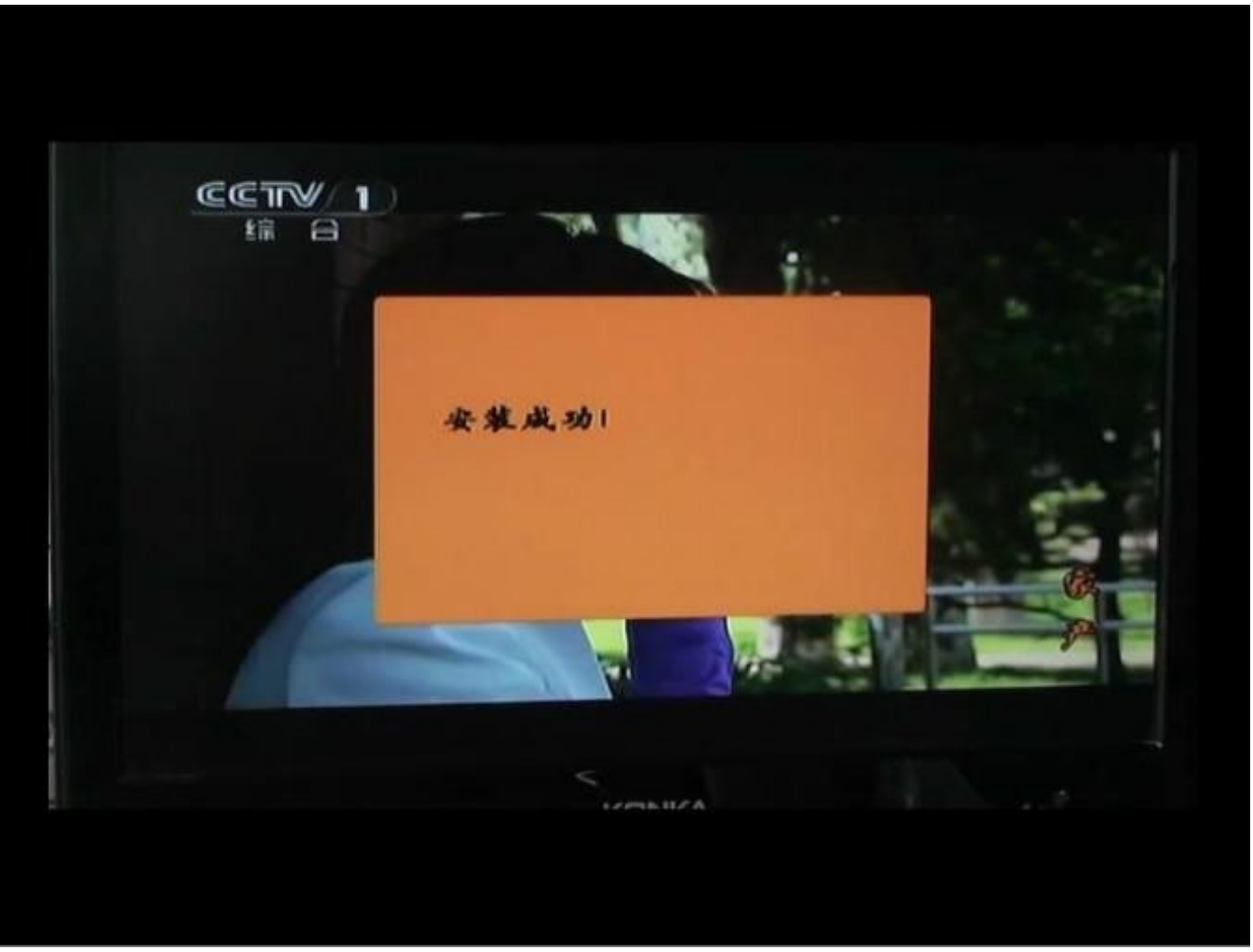

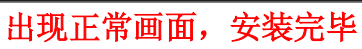

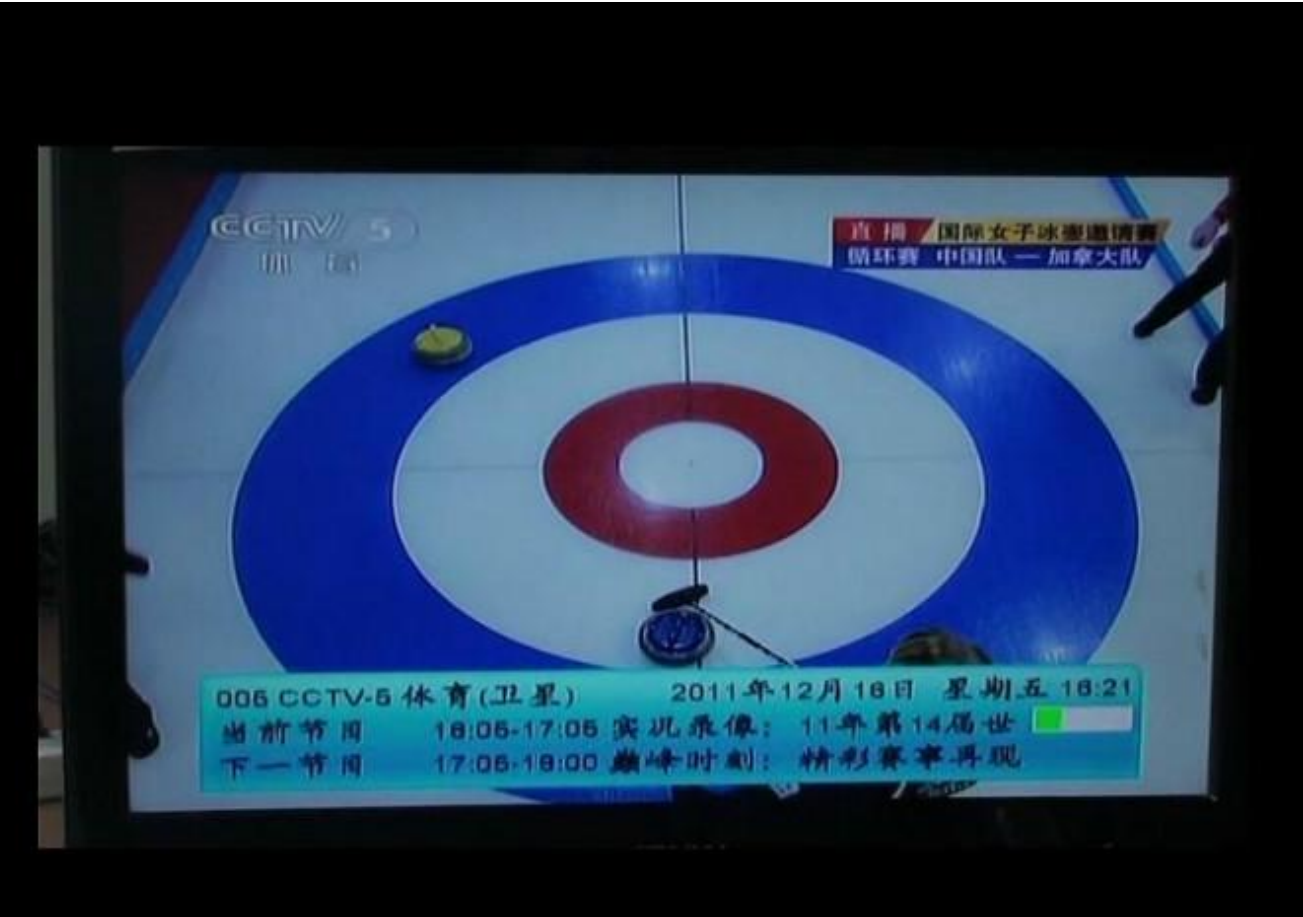